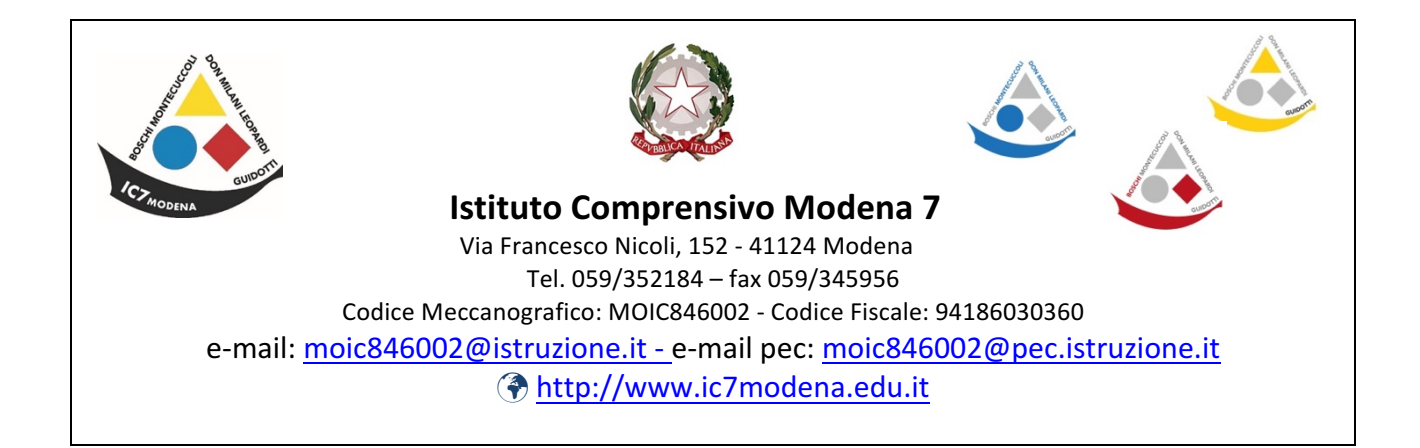

# COME ENTRARE E UTILIZZARE LE CLASSI VIRTUALI

# Cari ragazzi e genitori,

quando entrerete nel registro elettronico troverete attivata una nuova funzione AULE VIRTUALI. In questo periodo di chiusura della scuola sarà in questa sezione che noi insegnanti e voi ragazzi scambieremo materiali e forniremo i compiti.

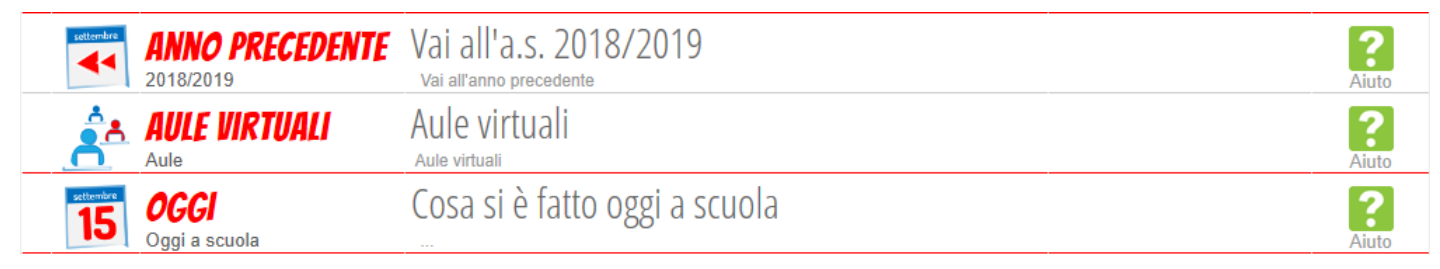

## 1) Seleziona Aule Virtuali e clicca su Entra nella tua classe

### Seleziona Aula virtuale

|                    |                                                                    | Aule di cui faccio parte      | Totale ore 50 |
|--------------------|--------------------------------------------------------------------|-------------------------------|---------------|
|                    | 3. /IRTUALE                                                        | 25 persone presenti nell'aula |               |
| CLASSEV <i>IVA</i> | aula creata il 02-03-2020<br>Aula fisica:<br>Docente:<br>Eliminami | <u>Mostra tutti</u>           | Entra         |

### 2) Troverete in alto questa serie di icone che permettono di accedere a differenti aree

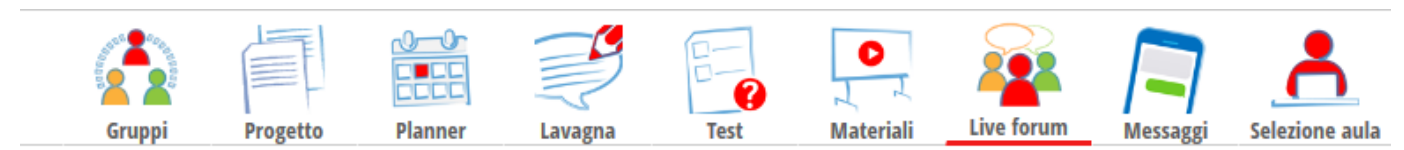

Quelle che userete maggiormente sono Progetto/Materiali/Live forum/Messaggi

**3)** Cliccando su **Progetto** potete trovare alcune indicazioni dei singoli docenti sulle modalità di svolgimento dei compiti assegnati, se non sono già state date nella sezione **Agenda**, quella in cui i vostri professori hanno

sempre scritto i compiti prima venissero introdotte le Aule Virt

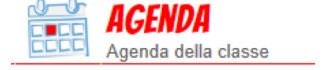

| ME SCARICARE I COMPITI                                                                                         |                                                                                                    |
|----------------------------------------------------------------------------------------------------|----------------------------------------------------------------------------------------------------|
| 4) Cliccare sull'icona Materiali e nella quale i docenti avranno inserito i propri materiali e                 |                                                                                                    |
| cliccare sulla cartella all'interno Materiali ? ci saranno i file contenenti i compiti o i link o le           |                                                                                                    |
| caselle di testo                                                                                               |                                                                                                    |
| Materiali condivisi da 🛛 CA                                                                                    |                                                                                                    |
| centrale nucleare                                                                                              |                                                                                                    |
| compiti tecnologia<br>file                                                                                     | Scarica                                                                                                    |
| 5) Cliccando su Scarica si potranno salvare o aprire i file dei compiti o dei materiali oppure nel caso che si |                                                                                                    |
| tratti di un link si potrà andare direttamente al video cliccando su <b>Vai a</b>                              |                                                                                                    |
| documentario centrale nucleare 1                                                                               |                                                                                                    |
| centarle<br>link                                                                                               | Vai a                                                                                                    |
|                                                                                                    |                                                                                                    |
| COME CARICARE I COMPITI DA INVIARE AI PROFESSORI PER CORREGGEREI                                               |                                                                                                    |
| Materiali aula virtuale <b>3D VIRTUALE</b>                                                                     | -                                                                                                    |
| materiali caricati in attesa di approvazione                                                                   | Nuovo                                                                                                    |
| Materiali condivisi da 🛛 🕻                                                                                     | 1. Carlos - Carlos - |
| centrale nucleare                                                                                              |                                                                                                    |
| 7) Scrivere la descrizione cioè il nome del file es: Compiti di matematica prof. **** e allegare il file       |                                                                                                    |
| prendendolo dal proprio computer con Sfoglia e infine Conferma. A questo punto il file viene inviato al prof   |                                                                                                    |
| che potrà correggerlo e approvarlo.                                                                            |                                                                                                    |
| Invia un materiale al docente, che valuterà la pubblicazione per l'aula                                        |                                                                                                    |
| Descrizione                                                                                                    |                                                                                                    |
| File Sfoglia                                                                                                   |                                                                                                    |
| COME RICEVERE I COMPITI CORRETTI E MESSAGGI DAI PROFESSORI                                                     |                                                                                                    |
| 8) Cliccare in alto sull'icona Messaggi (si tratta di un vero e proprio strumento di messaggistica nel quale s | i                                                                                                    |
| può inserire un breve testo e allegare<br>Nella parte sinistra dello schermo troverai tutti                    | i                                                                                                    |

#### messaggi ricevuti e cliccando su ciascuno di essi

posizionandoti nella parte bassa dello

schermo potrai andare a scrivere la risposta.

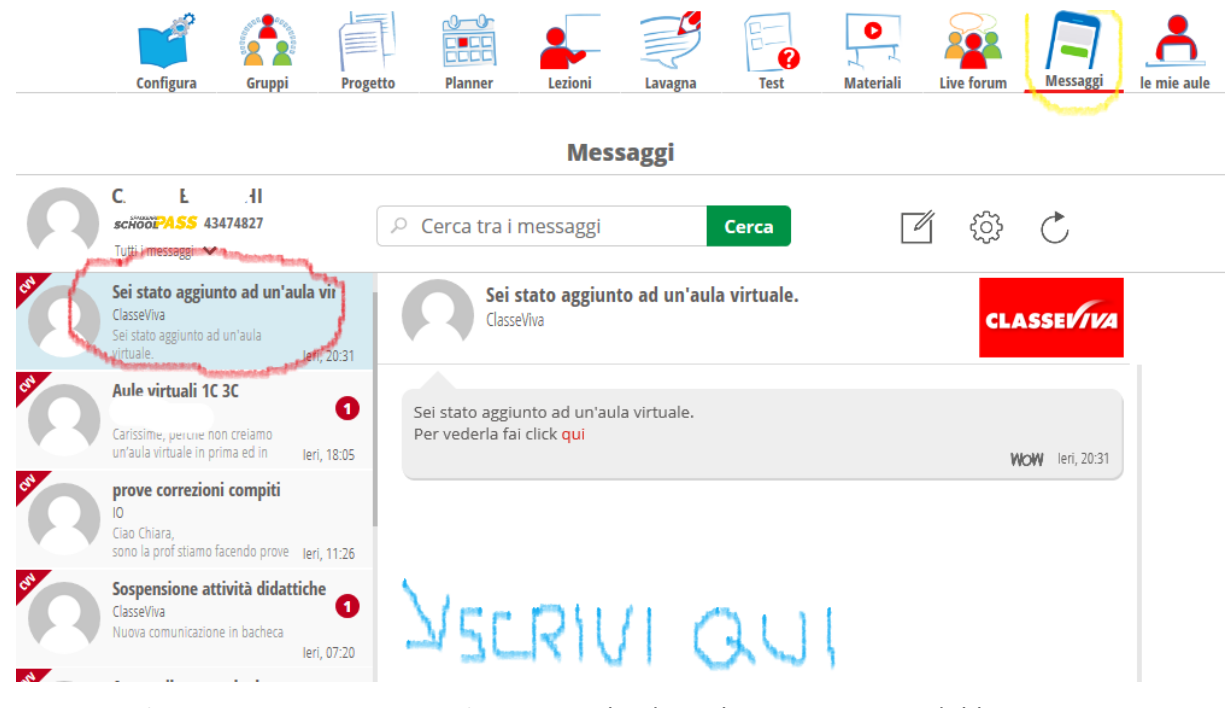

9) Per creare invece un nuovo messaggio con cui chiedere chiarimenti su un dubbio o spiegazioni potrai

andare sull'icona con il testo e la pi

Cerca tra i messaggi

poi inserire il destinatario scrivendo il nome del professore e cercandolo tra i contatti, l'oggetto del messaggio es: Chiarimenti sui compiti di inglese, il messaggio vero e proprio cioè i tuoi dubbi o i chiarimenti necessari e infine puoi allegare un file presente sul tuo computer utilizzando Sfoglia. A questo punto cliccando su invia messaggio il messaggio verrà inoltrato al professore che ti risponderà appena possibile. Tutti i messaggi scritti e ricevuti sono presenti nella parte sinistra dello schermo e sempre visionabili. Questo messaggio sarà visibile solo all'alunno e al professore.

MESSAGGI E DISCUSSIONI CON TUTTA LA CLASSE

10) Utilizzando la funzione Live Forum

con tutta la classe e come tali visibili a tu Live forum

à possibile per il docente e gli alunni avviare discussioni

Cerca

ı

i membri della classe virtuale. In gueste

discussioni si potrà parlare di un determinato argomento e ciascun membro della classe potrà apportare il suo contributo e le sue osservazioni aggiungendo un nuovo post. Sarà inoltre possibile collegarsi in streaming attraverso il link assegnato dal docente tramite il Nuovo live stream.

## Forum live aula 3D VIRTUALE

|    | (( <b>•</b> ))        |
|----|-----------------------|
| Nu | ovo Live stream       |
|    | A State of the second |
|    | H<br>Nuovo post       |

In ciascun post dovrà essere inserito l'**Oggetto** cioè l'argomento della discussione, il **Testo** cioè le proprie riflessioni personali e infine eventuali **Allegati** cioè file presi dal proprio computer con la funzione + che ad esempio potrebbe essere la foto dell'esercizio svolto secondo la propria metodologia. Al termine cliccando Pubblica il post viene condiviso con tutta la classe e il docente.

| Oggetto:  | Oggetto del messaggio |   | Pubblica |
|-----------|-----------------------|---|----------|
| Testo:    | Testo del messaggio   |   |          |
|           |                       |   |          |
|           |                       |   |          |
| Allemetic |                       |   |          |
| Allegati: |                       | + |          |

Ci auguriamo che queste brevi indicazioni siano state chiare e possano aiutarvi ad utilizzare meglio il registro, non preoccupatevi se le prime volte sbagliate ... si impara anche per tentativi ed errori ... l'importante è mettersi in gioco!!!